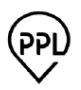

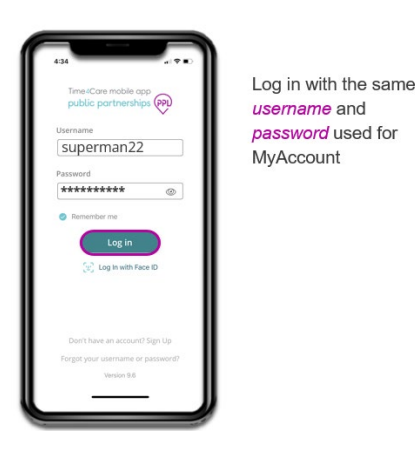

## To create a Manual Entry

- Log in to Time4Care using your My Account Username and Password
- Select: Add past shift
- Choose who are you working for
- Choose your service
- Add Past Shift by clicking on the pencil to the right of "Start" select the date and the start time. Then click on the pencil to the right of "End" select the date and the end time.
- Select Activities and Manual Entry reason.
- Finally click Submit.

| 18 S 48 18 14 15 14 981 18 | 09.18 D @ # K % # 98%#   | 09:18 (\$ 40 K % al 98% # | 09.18 🛇 🚳 🛛 🕱 🕊 🕾 🖉 98% 🛍                             |
|----------------------------|--------------------------|---------------------------|-------------------------------------------------------|
| Overview                   | Clock-in                 | Clock-in                  | Add Past Shift                                        |
| O<br>Clock-in now          | Who are you working for? | Choose your service       | Total time: 0h 05m                                    |
|                            | ۹                        | Respite                   | Start Wed Jan 6 11:38 am                              |
|                            | Sally Sample             | > Attendant service       | > / End Wed Jan 6 11:43 am                            |
| Time Entries               | Thomas Test              | >                         | Activities/ tasks                                     |
| X 1 Rejected >             | Debbie Demo              | >                         | Meal prep, Bathing                                    |
| 2 Saved                    |                          |                           | / Notes                                               |
| 4 Awaiting approval →      |                          |                           | Assisted with morning routine<br>and prep for the day |
| Last Paycheck View all     |                          |                           |                                                       |
| S Jan 01                   |                          |                           |                                                       |
| Dashboard Time Payrol      | 1                        | () )<br>() )              | O Submit                                              |
| III O <                    |                          |                           |                                                       |